この度は「HOME type-SL」をお申込みいただき、ありがとうございます。以下の内容を確認いただき、HOME-BOX2 ならびに HOME-BOX Local の機能をご活用ください。なお、HOME 以外の UTM 等のセキュリティ装置を ご利用の場合、検疫除外の設定をおこなっていただく必要があります。

## 1. 「HOME type-SL」で利用できるサービスと機能

| 機能                     | 最大 10ID まで                       | 11ID 以上          |
|------------------------|----------------------------------|------------------|
| コンピュータから共有ファイルを操作する。   | 事前に指定頂いたパラメータ                    | お客様にて ID を作成し、初期 |
| ・閲覧/書込み ・権限変更          | で、ID 作成とエージェントイ                  | 設定、専用エージェントアプリの  |
| ・更新通知 ・ゲスト共有 など        | ンストールが完了しています。                   | インストールを行ってください。  |
|                        |                                  |                  |
| 複合機と HOME を連携する。       | 複合機の設定を変更する必要があります。              |                  |
| ・スキャンしたデータの転送          | 担当サービスにご相談ください。                  |                  |
| ・受信ファクスの転送             |                                  |                  |
| 特定のフォルダ以下の個人ファイルをクラウドに | 利用者ごとに任意で設定してください。               |                  |
| バックアップする。              |                                  |                  |
| 共有ファイルをバックアップから復元する。   | ランサムウェア感染などで、共有フォルダの破損が確認された場合は、 |                  |
|                        | HOME-CC にご相談ください。                |                  |
| 個人ファイルをバックアップから復元する。   | ランサムウェア感染などで、個人ファイルの破損が確認された場合は、 |                  |
|                        | 「5.個人ファイルの復元」およびクイックガイドを参照ください。  |                  |

※その他の機能はクイックガイドをご参照ください。

# 2. 11ID 以上のユーザ ID の作成について

type-SL では最大 100 までユーザ ID を作成することができますが、HOME-BOX Local への同時接続 PC 台数は 30 台までとなります。(会社 PC、自宅 PC など、PC 単位のユーザ ID 運用を踏まえた上限設定となります。)

管理者向けクイックガイドを参照し、ユーザ ID の追加設定をおこなってください。

## 3. NAS 等からのデータの移行について

以下 URL にアクセスし、データ移行ウィザードを実行してください。 https://hmbx.canon.jp/wiz/ (他社製のデータ移行ツール及びバックアップソフトなどの利用は不可) データ移行ウィザードの実施手順はクイックガイドを参照ください。

**操作方法については、**以下のサイトから該当するクイックガイドをダウンロードしてご利用ください。 管理者向けへルプ: https://hmbx.canon.jp/help9a/index.php/boxl\_admin 利用者向けへルプ: https://hmbx.canon.jp/u0help/index.php/box2 user

#### ご不明点やお問い合わせは、

HOME コンタクトセンター (フリーダイヤル) 0120-188-089 まで、ご相談ください。

# 4. 個人ファイルのバックアップについて

タスクトレイの BOX Local Agent のアイコンを右クリックし、 「設定画面を開く」を選択し設定画面を表示させます。 "バックアップの設定"タブから、フォルダを指定し、 任意の曜日、バックアップタイミングを指定しバックアップ設定を おこなってください。

- \* バックアップは3世代保有されています。
- \*管理者設定で ID 単位のバックアップ OFF/ON、容量上限の変更 をおこなうことができます。(初期値 30GB)

### 5. 個人ファイルの復元

何らかの理由で個人ファイルが破損した場合は、ブラウザで以下のサイトにアクセスし、ログイン後、右上のスト

レージアイコンから復元対象のバックアップを選択してください。 https://hmbx.canon.jp/homebox/top/ 指定後、スタートメニューから「すべてのアプリ」を選択し「HOME-BOX Local エージェント」を起動、"リカバリの設定"タブから リカバリの開始を選択します。

 BOX2-Local Windows 設定調査
 Vcc.0.0.111

 単株
 (527)\*7282年
 19/01/088年
 (CC)-F00東東

 リカバリ先ロ-カルフォルタの温泉
 (CC)-F00東東
 19/01/0812
 (CC)-F00東東

 リカバリ先ロ-カルフォルタの温泉
 マルルワーンホック
 マルルワーンホック
 マルルワーンホック

 (FLBern)
 100-000月10日からう。
 マルルワーンホック
 マルルワーンホック

 (中)
 東菜 したフルルグを立てしたからりカバリを行う。
 リカバリ屋谷
 リカバリ屋谷

BOX2-Local Windows 設定面面

パックアップフォレダの課題

✓ バックアップ開始の日時登録(1)

接続 パックアップの設定 リカバリの設定 パスワードの変更

<del>う</del>すぐバックアップ

毎日の約定 ダ月 ダ火 ダ水 ダホ ダ金 ダ土 ダ日 ○パリ32起動 3 ○分後 ○時間接定 ∞○分明台

3 今 分後 0 時間指定 00 今 時台

(本サービスではより安全な復元をおこなうため、HOME-BOX Local と同一のネットワークからのリカバリのみをサポート)

### 6. 共有フォルダのバックアップ設定

共有フォルダは定期的にバックアップされます。万が一、HOME-BOX2のデータがランサムウェア感染等により 暗号化されてしまった場合、バックアップに切り替えることができます。

■共有フォルダのバックアップをしない曜日設定

バックアップは原則日次でおこなわれます。万が一、共有フォルダの破損に気付かず翌日のバックアップが進行してしまった場合、バックアップデータも破損してしまいます。休業日やHOME-CCの受付がおこなえない土曜日・ 日曜日について"バックアップしない設定"をご検討ください。

■共有フォルダのバックアップの停止

バックアップへの切替は HOME-CC よりおこないます。

万が一、休日等で HOME-CC で受付ができない場合、バックアップが進行し、バックアップ側のデータも破損す る恐れがあります。その場合、お客様側でバックアップを停止いただく必要があります。

詳しくは、管理者向けクイックガイドを参照ください。

※特定ファイルの削除を誤ってしまった等の事由でバックアップとの切り替えはできません。

(ファイル削除はゴミ箱から復元ください。上書きは版管理を有効にしていないと復元できません。)

Ver.0.0.111

フォルグを選択